Respecto a las Estadísticas que se generan en cumplimiento de las facultades, competencias o funciones dentro de esta Institución, se le hace saber al usuario que las mismas las puede consultar en el siguiente vínculo de internet:

https://seplan.app.jalisco.gob.mx/mide/panelCiudadano/buscar

Aunado a lo anterior, es necesario que el usuario, una vez que ingreso al hipervínculo descrito arriba, tendrá que seleccionar el icono con la figura de una lupa, como en la imagen siguiente:

| Contraloría del Estado C × @ Información fundamento                                        | X \ @ Información fundamente X \ @ Información fundamente X \ @   Sec                                                                                                    | cretaria de Infraestru X 🎪 [Lista de Indicadores ::   X                                                                                                    |                           |
|--------------------------------------------------------------------------------------------|----------------------------------------------------------------------------------------------------|----------------------------------------------------------------------------------------------------|---------------------------|
| red méxico                                                                                 | JALISCO —<br>Monitoreo de Indicadores del Desarrollo de Jalisco                                                                                                    | 4 T →<br>Viviendas particulares habitadas que disponen<br>de i<br>Ver Detalle                                                                                                   | : <sub>ک</sub> ړ          |
| AVISO: Inicia el monitoreo 2<br>Consejo Ciudadano MIDE Ja<br>(identificados en MIDE Jaliso | 016 de MIDE Jalisco. Los indicadores están en proceso de actualización y los<br>lisco. Tome como preliminares los valores que se presentan. Los indicadores y<br>o con el ícono 🕄 ) son inamovibles hasta su actualización y publicación forma | criterios para la definición de metas están en revisión por el<br>y metas del Plan Estatal de Desarrollo (PED) Jalisco 2033<br>al prevista para el primer servesto de este año. |                           |
| Inicio Datos abi<br>Inicio / Contraloría del Es                                            | ertos v Mapas v Documentos v Mîde Las Buscar por F                                                                                                    | Palabra Clave Buse Ir Q D                                                                                                    |                           |
| Lista de Indicadore<br>Nombre                                                              | 5                                                                                                    |                                                                                                    |                           |
| Seneficiarios de pro                                                                       | Is a dependencias del Ejecutivo, organismos paraestatales y fideicom<br>gramas sociales capacitados en contraloría social                                                                                                    | isos                                                                                                    |                           |
| Comités de control                                                                         | vigilancia conformados y/o ratificados                                                                                                    |                                                                                                    |                           |
| Tasa de incidencia de                                                                      | Corrupción y Buen Gobierno                                                                                                    |                                                                                                    |                           |
|                                                                                            | Regresar                                                                                                    |                                                                                                    |                           |
|                                                                                            | Gobierno del Estado de Jalisco                                                                                                    | CONTACTO<br>¿Tienes algún comentario, duda o sugerencia                                                                                                    |                           |
| Buscar en la web y en Windows                                                              | 🗢 😑 🚍 è 💌 🗐 😗                                                                                                    | ^ 🗘 🖇 📽 🗈 ঢ় 🔿 📮 테                                                                                                    | SP 05:52 p. r<br>28/07/20 |

Una vez que oprimo el icono en comento se desplegará un recuadro, con una variedad de opciones de consultas, de entre las cuales se encuentra el rubro "Buscar por Dependencia", el usuario le dará clic al mismo, como en la siguiente imagen:

|                                 | JALISCO     Monitoreo de Indicadores del Desarrollo de Jalisco                                                                                                    | O. I<br>ción pecuaria                                                                       |  |
|---------------------------------|----------------------------------------------------------------------------------------------------|---------------------------------------------------------------------------------------------|--|
|                                 | AVISO: Inicia el monitoreo 2016 de MIDE Jalisco. Los indicadores están en proceso de actualización y los criterios para la definición<br>Consejo Ciudadano MIDE Jalisco. Tome como preliminares los valores que se presentan. Los indicadores y metas del Plan Estatal de<br>(identificados en MIDE Jalisco con el icono 🌒 ) son inamovibles hasta su actualización y publicación formal prevista para el primer se | de metas están en revisión por el<br>a Desarrollo (PED) Jalisco 2033<br>mestre de este año. |  |
|                                 | Inicio Datos abiertos - Mapas - Documentos - Míbe Láb Buscar por Palabra Clave Buscar                                                                                                    | Q 🐵 🕨                                                                                       |  |
| Inicio / Contraloría del Estado |                                                                                                    | Buscar por Palabra Clave                                                                    |  |
|                                 |                                                                                                    | Buscar por Área de Interés 🔹                                                                |  |
|                                 | Lista de Indicadores                                                                                                    | Buscar por Dimensión 🔹                                                                      |  |
|                                 | Nombre                                                                                                    | Buscar por Programa 🔹                                                                       |  |
|                                 | 🔮 Auditorías concluidas a dependencias del Ejecutivo, organismos paraestatales y fideicomisos                                                                                                    | Buscar por Tema                                                                             |  |
|                                 | Beneficiarios de programas sociales capacitados en contraloría social                                                                                                    | Buscar por Dependencia                                                                      |  |
|                                 | Comités de control y vigilancia conformados y/o ratificados                                                                                                    | Buscar muleudores del man Estatal                                                           |  |
|                                 | Índice Nacional de Corrupción y Buen Gobierno                                                                                                    |                                                                                             |  |
|                                 | Tasa de incidencia de corrupción                                                                                                    |                                                                                             |  |
|                                 | Regresar                                                                                                    |                                                                                             |  |
|                                 |                                                                                                    |                                                                                             |  |
|                                 | CONTACTO                                                                                                    |                                                                                             |  |

En consecuencia, el usuario deberá dar clic a esta pestaña denominada "Buscar por Dependencia", en la cual le arrojará el abanico de Dependencias del Poder Ejecutivo como es la Contraloría del Estado:

| 👘 Contraloría del Estado   🗧 🗙  🍈 Información fundamenta 🗙                                       | 🖹 🍈 Información fundamenta 🗙 🕻 👘 Información fundamenta 🗙 🤇 🍈   Secretaría de Infraest                                                                                                    | tru 🗙 💰 [ Lista de Indicadores :: I 🗙 📃 🖉 🗛                                                                                                    |  |
|--------------------------------------------------------------------------------------------------|----------------------------------------------------------------------------------------------------|----------------------------------------------------------------------------------------------------|--|
| ← → C 🔒 https://seplan.app.jalisco.gob.mx/mid                                                    | de/panelCiudadano/buscar                                                                                                    | ☆ ≡                                                                                                    |  |
| AVISO: Inicia el monitoreo 201<br>Consejo Ciudadano MIDE Jaliso<br>(identificados en MIDE Jaliso | JALISCO —<br>Monitoreo de Indicadores del Desarrollo de Jalisco<br>6 de MIDE Jalisco. Los indicadores están en proceso de actualización<br>co. Tome como preliminares los valores que se presentan Los indicad<br>con sejo Estatal de<br>consejo Estatal de<br>consejo Estatal de<br>consejo Estatal de<br>consejo Estatal de | dencia   el Agua de Jalisco ial ontra las Adicciones c Ciencia y Tecnología Promoción                                                             |  |
| Inicio Datos abier<br>Inicio / Contraloría del Estad                                             | tos - Mapas - Documentos - Mibe Láb Busar Contraloria del Esta<br>Coordinación Gene<br>Coordinación Gene<br>Coordinación Gene<br>Coordinación Gene                                                                                                    | ado<br>eral de Concertación Social<br>eral de Innovación y Desarrollo<br>eral de Políticas Publica<br>eral de Transparencia e Información Pública |  |
| Lista de Indicadores<br>Nombre<br>Auditorías concluidas<br>Beneficiarios de progr                | a dependencias del Ejecutivo, organismos paraestatales y fide<br>ramas sociales capacitados en contraloría social                                                                                                    | ernador<br>el Estado<br>omento Empresarial<br>os del Federalismo<br>ación Estadística y Geográfica del Estado de Jalisco<br>ación Territorial     |  |
| Comités de control y v                                                                           | Comités de control y vigilancia conformados y/o ratificados                                                                                                    |                                                                                                    |  |
| Índice Nacional de Corrupción y Buen Gobierno  Tasa de incidencia de corrupción                  |                                                                                                    |                                                                                                    |  |
|                                                                                                  | Regresar                                                                                                    | •                                                                                                    |  |
|                                                                                                  | Gobierno del Estado de Jalisco                                                                                                    | TACTO<br>nes algún comentario, duda o sugerencia                                                                                                  |  |
| H Buscar en la web y en Windows                                                                  | 🗖 😋 🛤 🛳 💌 🥥 🌐                                                                                                    | へ 🖞 🗚 🍀 📼 記 🖓 🖨 ESP 🤨 28/07/2016                                                                                                    |  |

En esa tesitura, el solicitante, elegirá la pestaña denominada "Contraloría del Estado", para que le arroje los Hipervínculos que contienen las gráficas que esta institución genera, como en la siguiente imagen:

| 👼 Contraloría del Estado   🗧 🗙 🧳 información fundamenta 🗙                                            | 👸 Información fundamenta 🗙 🦓 Información fundament                                                                                                    | a 🗙  👸   Secretaría de Infraestruc 🗙 💰 [ Lista de Indicadores :: N 🗙                                                                                                    | × 10 – 1001 ×                          |
|----------------------------------------------------------------------------------------------------|----------------------------------------------------------------------------------------------------|----------------------------------------------------------------------------------------------------|----------------------------------------|
| ← → C 🔒 https://seplan.app.jalisco.gob.mx/mid                                                        | e/panelCiudadano/buscar                                                                                                    |                                                                                                    | ි <b>≡</b>                             |
| <b>ME</b> red méxico<br>abierto                                                                      | JALISCO —<br>Monitoreo de Indicadores del Desarrollo de                                                                                                    | I O<br>Posición en PIB per cápita<br>Ver Detalle<br>Jalisco                                                                                                    | •                                      |
| AVISO: Inicia el monitoreo 2016<br>Consejo Ciudadano MIDE Jalisc<br>(identificados en MIDE Jalisco c | de MIDE Jalisco. Los indicadores están en proceso de actu<br>o. Tome como preliminares los valores que se presentan. Lu<br>on el ícono 🎱 ) son inamovibles hasta su actualización y pu | ualización y los criterios para la definición de metas están en revisión por<br>s indicadores y metas del Plan Estatal de Desarrollo (PED) Jalisco 203<br>blicación formal prevista para el primer semestre de este año. | el<br>3                                |
| Inicio Datos abiert                                                                                  | os - Mapas - Documentos - Mide Låb                                                                                                    | Buscar por Palabra Clave Buscar 🝳 🔗 🕨                                                                                                    |                                        |
| Inicio / Contraloría del Estad                                                                       |                                                                                                    |                                                                                                    |                                        |
| Lista de mancadores                                                                                  |                                                                                                    |                                                                                                    |                                        |
| Nombre                                                                                               |                                                                                                    |                                                                                                    |                                        |
| • Auditorías concluidas a                                                                            | dependencias del Ejecutivo, organismos paraestata                                                                                                    | es y fideicomisos                                                                                                    |                                        |
| Beneficiarios de progra                                                                              | imas sociales capacitados en contraloría social                                                                                                    | <b>*</b>                                                                                                    |                                        |
| Comités de control y vi                                                                              | gilancia conformados y/o ratificados                                                                                                    | 2                                                                                                    |                                        |
| Pindice Nacional de Cor                                                                              | rupción y Buen Gobierno                                                                                                    |                                                                                                    |                                        |
| Tasa de incidencia de o                                                                              | corrupción                                                                                                    |                                                                                                    |                                        |
|                                                                                                    | Regresar                                                                                                    |                                                                                                    |                                        |
|                                                                                                    |                                                                                                    |                                                                                                    |                                        |
|                                                                                                    | Gobierno del Estado de Jalisco                                                                                                    | CONTACTO                                                                                                    |                                        |
| Buscar en la web y en Windows                                                                        | 🗢 🗧 🖬 🖨 💉 📶 🧕                                                                                                    | ^₿*                                                                                                    | 發 🗈 🖫 🕼 📮 ESP 06:12 p.m.<br>28/07/2016 |